# 二级造价工程师注册申报端用户手册

### 河北省住房和城乡建设厅

### 二零二三年八月

#### 温馨提示:

1. 二级造价师注册为个人事项,由取得职业资格证书的个人申报注册。

2. 个人申报注册前,需由所在企业登录"冀时办",通过"企业聘用关系确认"功能,完成聘用关系确认。

## 1. 用户登录

登录河北政务服务网(<u>http://www.hbzwfw.gov.cn</u>)。

主界面如图 1.1.1 所示:

| and the second second se |                                                                                                    |                 | 11) 11 11 11 11 11 11 11 11 11 11 11 11               |                                                          |                          | 长辈模式 无障碍阅读                      |                                  | 名<br>**篇<br>派出        |
|----------------------------------------------------------------------------------------------------|----------------------------------------------------------------------------------------------------|-----------------|-------------------------------------------------------|----------------------------------------------------------|--------------------------|---------------------------------|----------------------------------|-----------------------|
|                                                                                                    | 首页 个                                                                                                    | 人办事             | 法人办事                                                  | 12345                                                    | 服务清单                     |                                 | H                                | EQ<br><sup>推度查询</sup> |
| atabal                                                                                                    | <b>欢迎访问</b><br>(1980-2007 (1980) 498<br>(1981) 498 (1980) 498<br>(1981) 498 (1980) 498<br>(1981) 498 (1980) 498<br>(1981) 498 (1980) 498<br>(1981) 498 (1980) 498<br>(1981) 498 (1980) 498<br>(1981) 498 (1980) 498<br>(1981) 498 (1981) 498<br>(1981) 498 (1981) 498 (1981) 498 (1981) 498 (19 | 河北政务<br>PR gg g | <b>服务网</b><br>(注意<br>HE EMBIC<br>HE EMBIC<br>HE EMBIC |                                                          | uala                     |                                 | H<br>H<br>J                      |                       |
|                                                                                                    | 热门服务                                                                                                    |                 |                                                       |                                                          |                          |                                 |                                  | 【上服务<br>女起 >>         |
|                                                                                                    | 高频服务<br>公差频制支付<br>助企用企服务专区<br>民生保障服务专区<br>食品、工业产品和计量多                                                                                                    |                 | <b>工程建设项目专区</b><br>目立项<br>设项目带能                       | 一件事一次办<br>企业开办 企业注销<br>企业基本信息变更一次3<br>新生儿出生 军人退役<br>扶线购困 | ▲石顶多 游在 4<br>物店 个<br>理发店 | 2 <b>百名钱</b> ALTER<br>林松浩松油 使利用 | 激活 Windows<br>转到"设置"以激活 Windows, |                       |

#### 图 1.1.1 主界面

点击"登录"按钮,选择个人登录,输入用户名、密码以及验证码,点击"立即登录"。若无账号,请先注册账号。登录界面如图 1.1.2 所示:

| 如果您 | 河北俞人民                                                                                                    | 300府门户网站 (无障碍阅读<br>重,可拨打12345                          |                               |
|-----|----------------------------------------------------------------------------------------------------|--------------------------------------------------------|-------------------------------|
|     | 个人登录 ① 月月户名/手机号/ ① 清输入密码 ① 荷品》 (市) ○ 市 前输入密码 ○ 市 前输入密码 ○ 市 前输入密码 ○ 市 前输入密码 ○ 市 前输入密码 ○ 市 前输入密码 ○ 市 前 前 前 前 前 前 前 前 前 前 前 前 前 前 前 前 前 前 | 法人登录<br>第四为扫码登录<br>身份证号<br>完成验证<br>登录平台 支付宝登录 <br>记题码? |                               |
|     | 如有问题,请                                                                                                    | 前往帮助中心<br>激为<br>来到                                     | T Windows<br>で設置で以激活 Windows, |

图 1.1.2 登录界面

# 2. 业务申报

2.1. 在线办理

点击个人办事,进入个人办事页面,选择按部门分类,选择"省住房和城乡 建设厅",找到"注册造价工程师注册"事项

| <b>医疗就诊专区</b><br>众志成城 战胜疫制 |          | <b>跨区域通办</b><br>脑时额地网上办                                       | <b>电子证照</b><br>电子证照便同化应用 | ● ● ● ● ● ● ● ● ● ● ● ● ● ● ● ● ● ● ● | · 🎽     |                   | 名<br>**福<br>諷明 |
|----------------------------|----------|---------------------------------------------------------------|--------------------------|---------------------------------------|---------|-------------------|----------------|
|                            | 按主题分     | <del>)</del> 类                                                |                          | 按部门分类                                 |         |                   |                |
| 省发展和改革委                    | 省教育厅     | <b>依申请</b> 非依申请                                               | /                        |                                       |         |                   | 智能名            |
| 省科学技术厅                     | 省工业和信息化厅 | 共2个主项。6个子项。0个业务办理项                                            |                          | 输入关键字查线服务事项                           | Q       |                   |                |
| 省公安厅                       | 省民政厅     | + 部级审批注册事项材料代收、证书                                             | 代发                       |                                       |         |                   |                |
| 省司法厅                       | 省财政厅     | 一注册造价工程师注册                                                    |                          |                                       |         |                   | か件投)           |
| 省人力资源和社                    | 省自然资源厅   | <ul> <li>二级造价工程师执业资格认定延行<br/>受理部门:河北省住房和城乡建设厅</li> </ul>      | 读注册 🚖 🚖                  | 在线预约 办事指南 在线办理 查看评价 我要                | 丁间 表格下载 |                   | 掌上眼的<br>收起 >:  |
| 省生态环境厅                     | 省住房和城乡建  | <ul> <li>二级造价工程师执业资格认定注意</li> <li>受理部门:河北省住房和城乡建设厅</li> </ul> | 消注册 ★★★★                 | 在线预约 办事指南 在线办理 查餐评价 我要                | J阅 表格下载 |                   |                |
| 省交通运输厅                     | 省水利厅     | <ul> <li>二级造价工程师执业资格认定变引<br/>受理部门:河北省住房和城乡建设厅</li> </ul>      | 更注册 ★★★★                 | 在线预约 办事指南 在线办理 宣看评价 我要                | 丁阅 表格下载 |                   |                |
| 省农业农村厅                     | 省商务厅     | <ul> <li>二级造价工程师执业资格认定初期<br/>受理部门:河北省住房和城乡建设厅</li> </ul>      | 始注册 ★★                   | 在线预约 办事指律 在线办理 宣誓评价 我要                | 丁闻 表格下载 | 激活 Windows        |                |
| 省文化和旅游厅                    | 省卫生健康委员会 | <ul> <li>二级造价工程师执业资格认定变到</li> <li>一级造价工程师执业资格认定变到</li> </ul>  | 更注册(告知承诺方言               | 式 ★★★★★<br>在線預約 力事指案 在後力課 音響评价 総要     | T画 表格下载 | 转到"设置"以激活 Windows |                |

特别提醒: 注册企业所在地为石家庄的, 请按部门选择"石家庄市行政审批局", 搜索"注册造价工程师注册"事项进行申报。

点击【在线办理】,进入网上申报页面。点击【下一步】、【在线填报】按 钮,填写申报信息。

|                                                                                  |                                                                                                    |                            | 国家政务服务平                      | 谷   河北省人民政              | 府门户网站   无障碍浏览              | 范 注册 登录                          |
|----------------------------------------------------------------------------------|----------------------------------------------------------------------------------------------------|----------------------------|------------------------------|-------------------------|----------------------------|----------------------------------|
| 全国一体化在线政务服务 河北政务服务                                                               | 第一日<br>「「」<br>「」<br>「」<br>「」<br>「」<br>「」<br>「」<br>「」<br>「」<br>「                                                        | 部门选择                       |                              |                         | 请输入您想了解的内容                 | R Q                              |
| 首页    个人办理                                                                       | 事 法人办事                                                                                                    | 阳光政务                       | 行政权力                         | 公共服务                    | 效能监督                       | 12345                            |
| 二级注册造价工<br><sup>受理机构</sup> : 132140004审批                                         | 程师执业资格认知                                                                                                    | 它变更注册<br>DZDY1303002022062 | 7002                         |                         | hathair                    | dat -                            |
| 操作流程                                                                             | 提醒: 您本次网上申报的办件                                                                                                    | ,工作人员将在预受理之                | 2后联系您。(建议使用谷歌                | 划览器最新版本进行申              | 报)                         |                                  |
| 1000                                                                             | 审批条件<br>                                                                                                    | 定变更注册                      |                              |                         | <b>5</b> + •, 4 = <b>Y</b> | -                                |
| 申报信息                                                                             |                                                                                                    |                            | 下一步 〕                        | 反回                      |                            | 激活 Windows<br>转到"设置"以激活 Windows。 |
| 操作流程                                                                             | 握筆:                                                                                                    | 带*号为必填项,请根                 | 据实际情况进行填写。 (建)               | 义使用谷歌浏览器最新制             | (本)                        |                                  |
| OE<br>DE<br>DE<br>DE<br>DE<br>DE<br>DE<br>DE<br>DE<br>DE<br>DE<br>DE<br>DE<br>DE | <ul> <li>事项名称:</li> <li>◆ 二级注</li> <li>* 姓名:</li> <li>* 均</li> <li>* 身份证号:</li> <li>◆ *******</li> <li>申请材料</li> </ul> | 册造价工程师执业资格<br>*******2216  | 3认定变更注册 * 联系电话               | : <b>°</b> 181****670   | 2                          |                                  |
| 申报信息                                                                             | <b>基本表单:</b> 在线境报                                                                                                    | 附件上传说明: 附件上<br>提交          | <sup>传类型包括BMP,PNG,JPEC</sup> | i, JPG, ZIP, RAR, PDF每/ | 个附件大小不能超过10M。              | -                                |
| 中报告知                                                                             |                                                                                                    |                            |                              |                         |                            |                                  |
|                                                                                  |                                                                                                    |                            |                              |                         |                            | 激活 Windows<br>转到"设置"以激活 Windows。 |

| 中亚于                            | Ц            |               |      |           |                                                                      |                                     |         |                      |    |
|--------------------------------|--------------|---------------|------|-----------|----------------------------------------------------------------------|-------------------------------------|---------|----------------------|----|
| 事项名称                           | 7            | 二级注册造价工程      | 副师执业 | 资格认定变更注册  | }                                                                    | *                                   | 申报单位注册地 | 请选择                  | ~* |
| 姓名                             |              | 姜坤            |      | 身份证号      | 210283                                                               | 1988111322**                        | 联系电话    | 18133536702          | *  |
| 聘用企业                           | k            |               |      |           |                                                                      |                                     |         |                      | *  |
| 证书基础                           | 始信息          |               |      |           |                                                                      |                                     |         |                      |    |
|                                |              | 证书编号          |      | 注册企业      |                                                                      | 注册专业                                |         | 有效期                  |    |
|                                | 建[造]2        | 1231300000001 | 河    | 北东软软件有限公司 |                                                                      | 土木建筑工程                              |         | 2023-07-19           |    |
|                                | 建[造]2        | 4231300000002 | 河    | 北东软软件有限公司 |                                                                      | 安装工程                                |         | 2023-06-19           |    |
|                                |              |               |      | 4 - 44 第1 | 页 共1页                                                                | ā   ₩ M                             |         | 第1到第2条 共2条           | ξ. |
| 变更信息                           | 5            |               |      |           |                                                                      |                                     |         |                      |    |
|                                |              |               |      |           |                                                                      |                                     |         |                      |    |
|                                |              | 変更顷           |      |           | 变更前内容                                                                |                                     | 变更      | 后内容                  |    |
|                                |              | 变更项           |      | k ≪ 第1    | <b>変更前内容</b><br>页 共00                                                | ā 🕨 M                               | 变更      | 后内容 没有记录!            |    |
| □<br>+ m<br>企业确认               |              | 变更项           |      | N ≪I 第1   | <b>変更前内容</b><br>页 共05                                                | ū 🕨 M                               | 变更      | 后 <b>内容</b><br>没有记录! |    |
| □<br>+ m<br>企业确认<br>姓名         | L.           | 变更项           |      | № ≪  第1   | 変更前内容<br>页 共07                                                       | ū <b>▶ ₩</b>                        | 变更      | 后 <b>内容</b><br>没有记录! |    |
| □<br>+ 葡<br>企业确认<br>姓名<br>企业名称 | ×.           | 变更质           |      | k ≪ 第1    | <ul> <li>変更前内容</li> <li>页 共01</li> <li>身份证号</li> <li>统 社会</li> </ul> | ē ▶ Ŋ<br>信用代码                       | 变更      | 后 <b>内容</b><br>没有记录! | *  |
| □ ↓ m 企业确认 姓名 企业名称 注册资格        | A.<br>Siefe息 | 变更质           |      | ℓ ≪  第1   | <b>变更前内容</b><br>页 共03<br>• 身份证号<br>• 统一社会                            | ā ▶ Ŋ<br>:<br>:<br>:<br>:<br>:<br>: | 变更      | 后 <b>内容</b><br>没有记录: | *  |

说明:

1. 已取得 2 个专业职业资格证书的,在办理初始注册时,可一次申报 2 个专业。

2. 填写聘用企业名称时,请填写企业全称,不要填写企业简称。

3. 变更注册企业时, "聘用企业"一栏, 需填写变更后企业名称。

# 3. 办件查询

案卷申报后,办理过程信息用户可以在用户中心我的办件中查看到办件进程 状态。

| BROILA 6第20月 登泉 未守行が件品: 0 未回知及诉品: 0                                                                                                    | 我的印章: 1           | <u>م</u>                       |
|----------------------------------------------------------------------------------------------------|-------------------|--------------------------------|
| B      B      C     C |                   | 1881<br>同<br>出度宣词              |
| 我的幼伴 我的评价 我的草稿 我的订阅 我的支付 我的诉求 力件投诉 我的满思 我的材料 我的                                                                                                    | 预约 我的地址 营商投诉 我的证照 |                                |
| <b>办件列表</b> 涉企经营套餐 一件事办件列表                                                                                                    |                   |                                |
| - 我要评价   我要反馈   我要投诉   快递音问                                                                                                    |                   | 視频导办                           |
| Both                                                                                                    |                   |                                |
| - 我要投诉   我要投诉   我要投诉   快递查询                                                                                                    |                   | 我要评价                           |
| Bht                                                                                                    |                   | <u></u>                        |
| ・ 我要评价   我要反馈   我要投诉   快递查询                                                                                                    |                   |                                |
| Bost                                                                                                    |                   | 「二」                            |
|                                                                                                    |                   | 峻起 >>                          |
| · 武器评价   我要反馈   我要投诉   快速音响<br>已外级                                                                                                    |                   |                                |
| ・                                                                                                    |                   |                                |
|                                                                                                    | 1 2 3 4 5 6       | 激活 Windows<br>转到设置以激活 Windows。 |

当审批人员发起补齐补正操作后,两个小时后,用户可在河北政务服务网的 用户中心一我的办件中查看到需要补正的办件。用户点击补齐补正按钮,进入到 办件详情页,重新上传需要补齐补正的材料。

当案卷办结后,用户可点击"我的办件"中的办件名称进入办件详情页,选择"通知单"栏目,即可下载通知书。

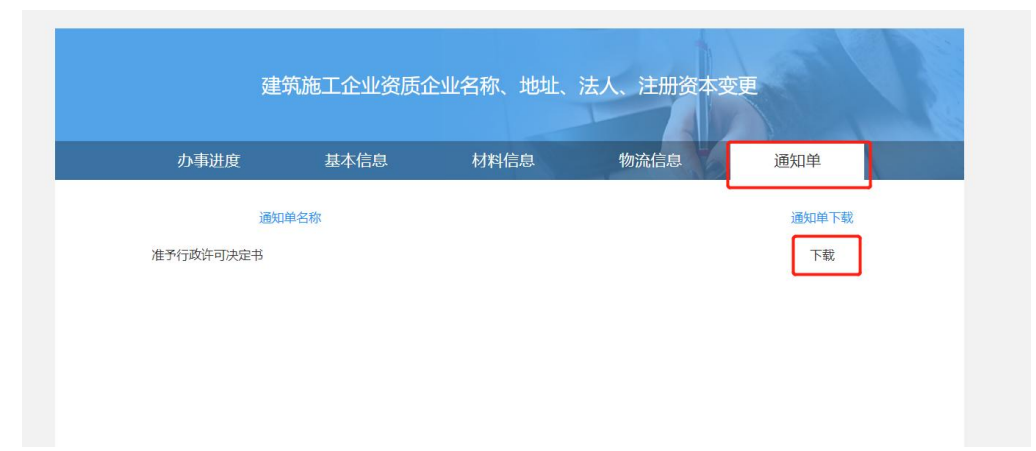

#### 准予许可决定书

编号: 132140042307271Z100001

你(单位)于 <u>2023</u> 年 <u>07</u> 月 <u>27</u> 日向本行政机关提出( <u>二级注册造价工程师执业资格认定变更注册</u> )的申请,本机关于 <u>2023</u> 年 <u>07</u> 月 <u>27</u> 日依法受理,经审

查,符合法定条件、标准,本行政机关决定准予你(单位)行政 许可。

本行政机关将于作出本决定之日起 <u>1</u> 日(最长10日)内向你 (单位)核发 中华人民共和国二级造价工程师注册证书(批 <u>准件)</u>

证件(电子证书)。

(行政机关行政许可专用印章) 2023 年 07 月 27 日

#### 2.2. 电子证书下载与验真

登陆河北政务网首页,选择个人服务下——按热度——资格栏目,点击"建 设类人员执业资格注册证书下载"

| 高频服务                                                     | 投资、工程建设项目专区                                           | 一件事一次办 查看更多                                        | 涉企经营套餐 <b>查看</b> 要                           |
|----------------------------------------------------------|-------------------------------------------------------|----------------------------------------------------|----------------------------------------------|
| 公章刻制支付<br>助企惠企服务专区<br>民生保障服务专区<br>食品、工业产品和计量类事项          | 投资项目立项<br>工程建设项目审批                                    | 企业开办 企业注销<br>企业基本信息变更一次办<br>新生儿出生 军人退役<br>扶残助困     | 饭店 个体经营餐馆 便利店<br>理发店                         |
| 个人服务 法人服务                                                |                                                       |                                                    | 查看                                           |
| 按热度                                                      | 按                                                     | 主题                                                 | 按部门                                          |
| 於 社会保障     医保电子凭证信息查询     社会保障卡信息查询     机关事业单位养老保险基本信息查询 | 次村土地承包经营权证信息查询<br>民办职业培训学校办学许可证信息<br>建筑施工特种作业操作资格证书下载 | <b>通行证</b><br>机动车行驶证信息查询<br>出入境通行证信息查询<br>出入境证件便利化 | <b>纳税缴费</b><br>城镇职工基本医疗保险消费明细<br>河北非税云缴费手机验票 |
| <b>教育</b><br>全国大学英语四级考试成绩报告单                             | (士) 医疗卫生 生育服务证信息查询                                    | <ul><li>公积金</li><li>省直公积金合作楼盘查询</li></ul>          | <b>婚姻登记</b><br>婚姻登记处查询                       |

|                                    | 「河北御吸~<br>「御门造孫~<br>」 満治入您想了解的内容 | <ul> <li>长壁模式 无嫁码阅读</li> <li>Q **話,已登录!(0) 退出</li> </ul> |                                                                                                    |
|------------------------------------|----------------------------------|----------------------------------------------------------|----------------------------------------------------------------------------------------------------|
| 首页    个人办事                         | 法人办事 12345                       | 服务清单                                                     | EQ!<br>进度查询                                                                                         |
| ■页> ■页2020>个人服务>医暗<br>住建行业个人聘用关系设定 | 建设类人员执业资格注册证书下载                  | 期花爆竹经营(零售)许可证信息查询                                        | 6<br>音能客服<br>現<br>初<br>一<br>別<br>初<br>一<br>の<br>の<br>の<br>の<br>の<br>の<br>の<br>の<br>の<br>の<br>の<br>の |
| 农村土地承包经营权证信息查询                     | 保安服务许可证信息查询                      | 广播电视节目制作经营许可证信息                                          |                                                                                                    |
| 民办职业培训学校办学许可证信息                    | "安管" 人员考核合格证书下载                  | 建筑施工特种作业操作资格证书下载                                         | 204平投班<br>二<br>掌上服务<br>收起 >>                                                                        |
|                                    |                                  |                                                          |                                                                                                    |
| 国家政务服务平台入口 三 河北省人民政                | 第门户网站 Ξ 维安新区政务报务网 Ξ 3            | 北省公共资源交易平台 三 信用河北 三                                      | 激活 Windows<br>转到"设置"以激活 Windows。                                                                    |

证书下载页面见下图:

国家政务服务平台 | 河北省人民政府门户网站 | 无障碍浏览 \*\*... ,已登录! 退出

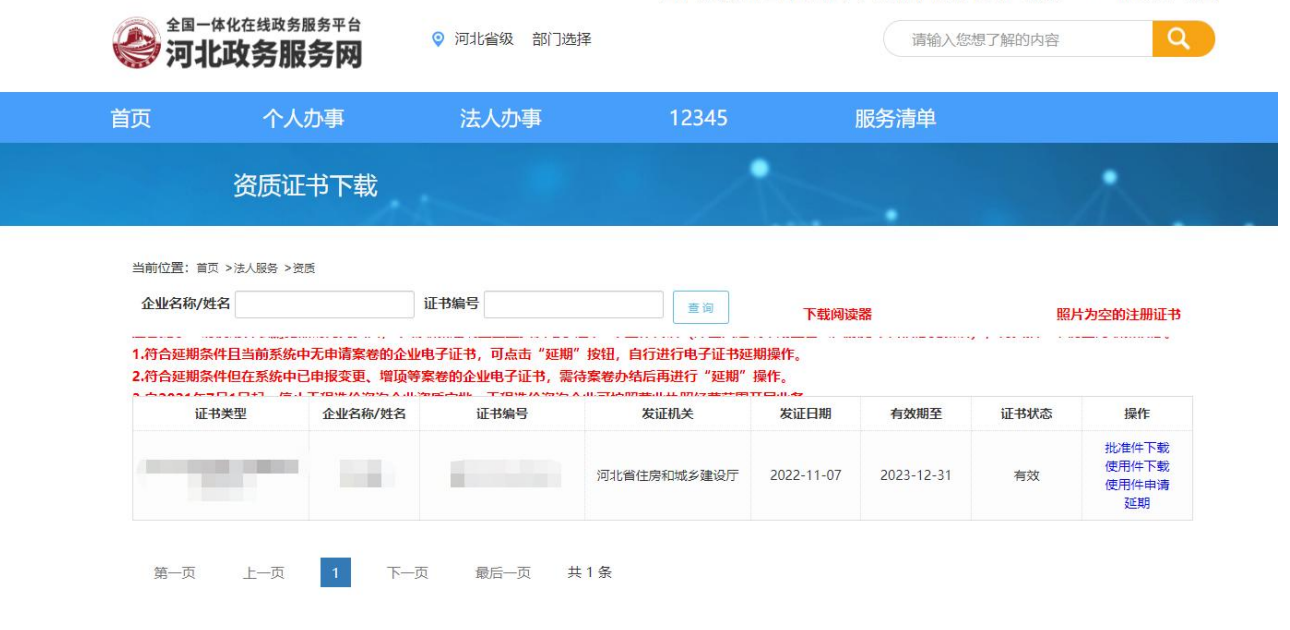

点击"批准件下载"按钮,即可下载电子证书,证书样式如下:

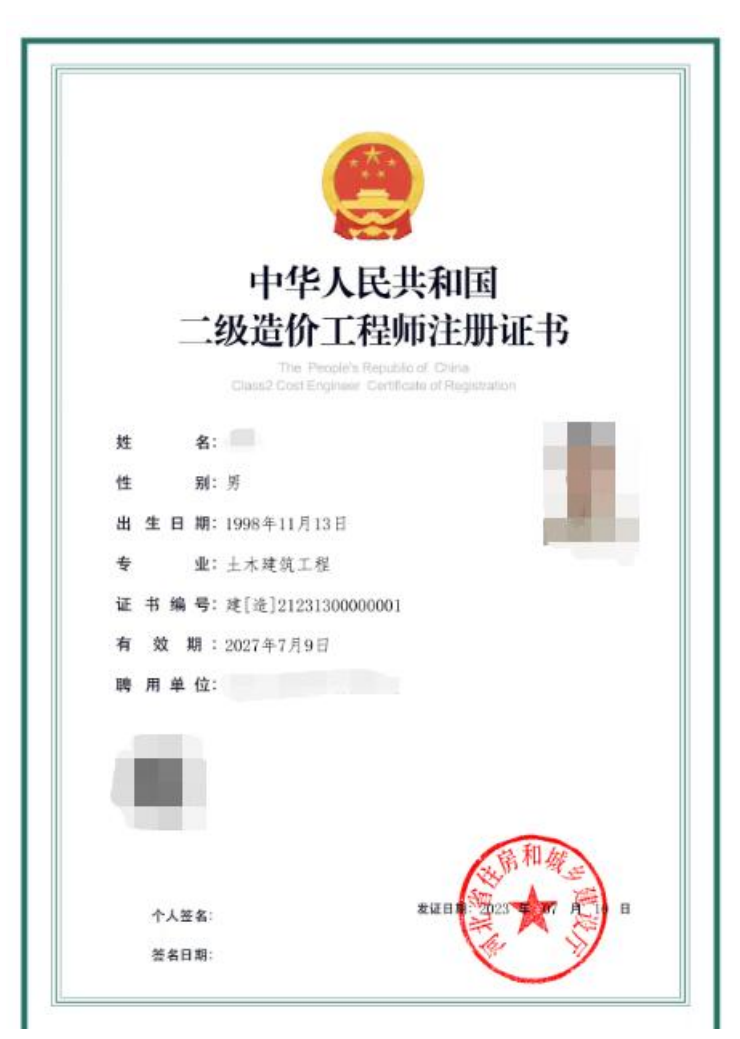

扫描图中二维码可进行验真:

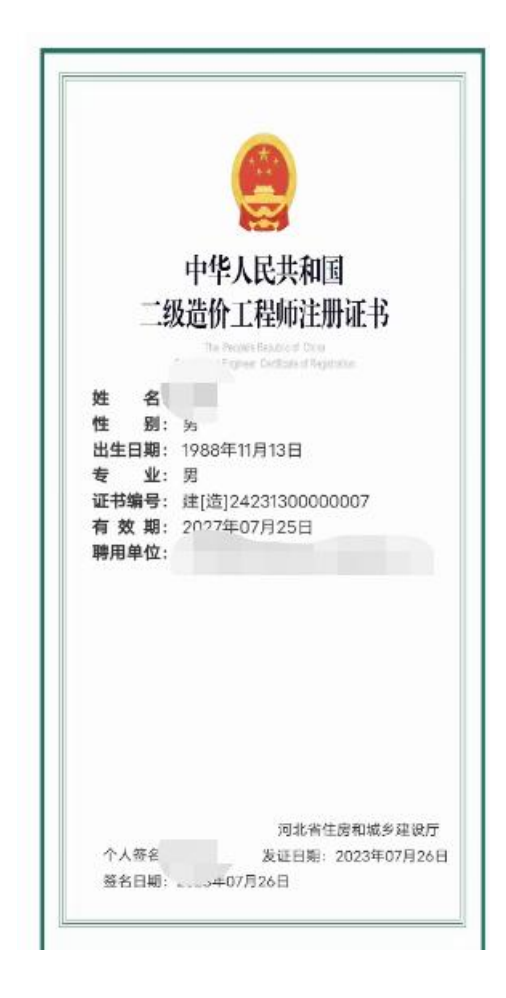

## 2.3. 冀时办 APP 企业聘用关系确认

二级造价师注册**企业使用法人账号**登录"冀时办 APP",点击"首页"按钮,进入冀时办 APP 的首页,选择"省本级",再点击"住建"按钮,进入省级服务页面。

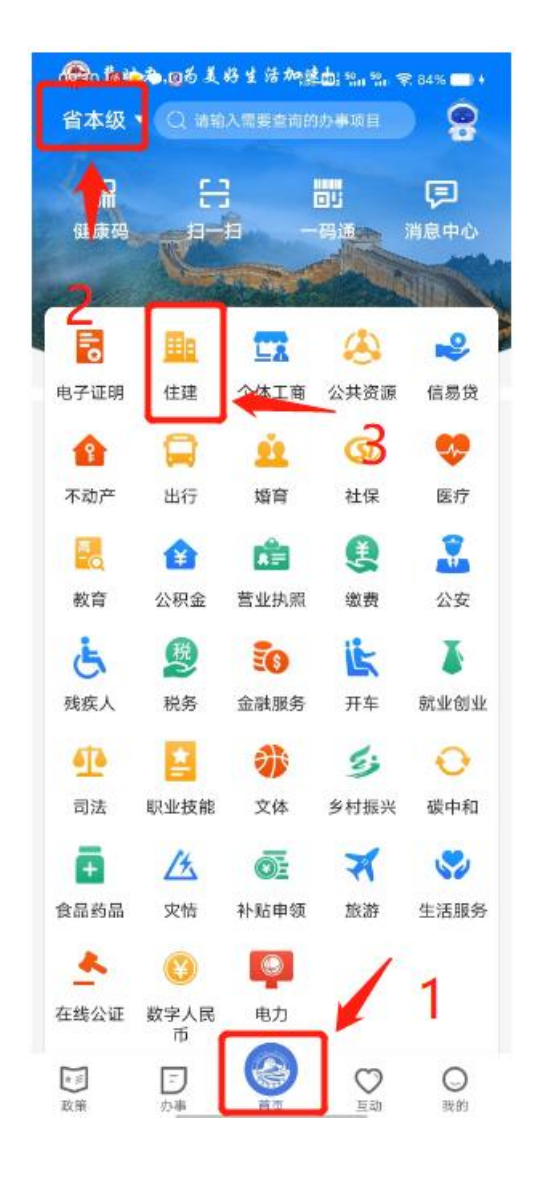

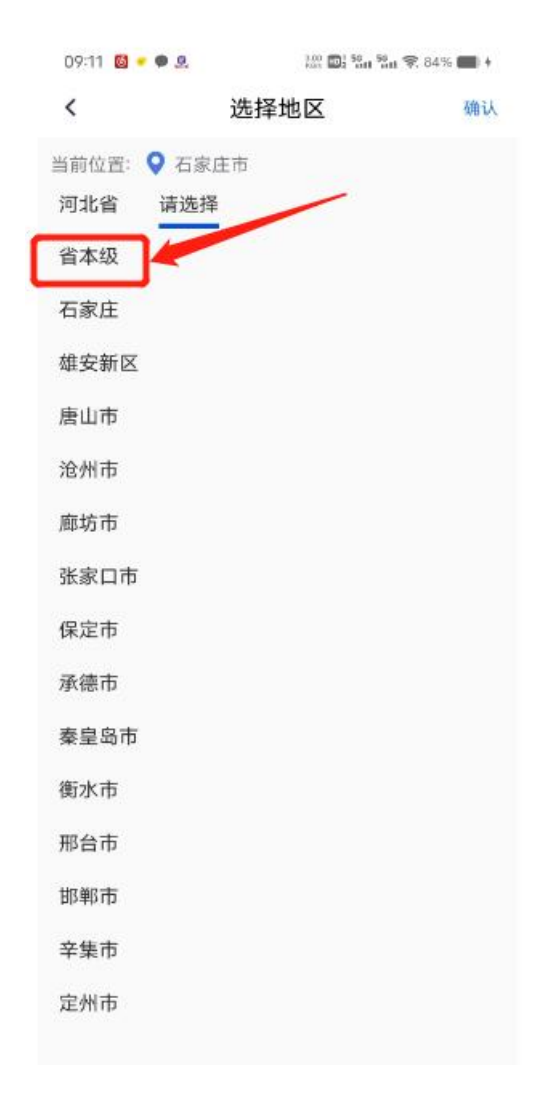

在省级服务栏目中选择"住建行业企业聘用关系确认",由企业为二级造价 师建立聘用关系。

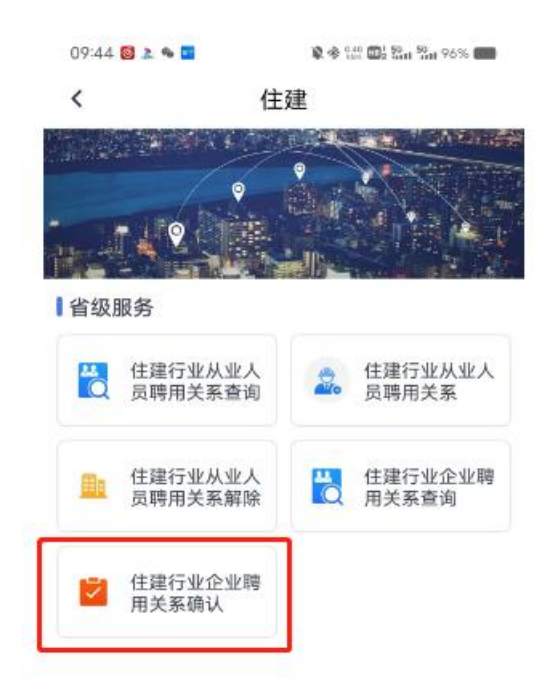

企业为人员建立聘用关系时,需确认该人员将要办理的业务类型。企业为人 员建立的聘用关系,有效期为一个月。再次办理业务时,需重新确认聘用关系。

| 17:03 👼 | \$월 🖽 <sup>5</sup> 일에 <sup>5</sup> 일에 📚 44% 🔳 |
|---------|-----------------------------------------------|
| <       | 企业聘用关系                                        |
|         | ≥业聘用关系<br><sup>住建厅</sup>                      |
| 企业名称    |                                               |
| 统一社会信用f | 行码                                            |
| *姓名     | 请输入姓名                                         |
| *身份证号   | 请输入身份证号                                       |
| 业务类型    |                                               |
| 初始注册    | 0                                             |
| 变更      |                                               |
| 延续      |                                               |
| 注销      | 0                                             |
| 状态      | ⊘ 聘用                                          |
| 聘用时间    | 2023-07-25 17:03:24                           |
| 开始时间    | 2023-07-25 17:03:24                           |
| 截止时间    | 2023-08-24 17:03:24                           |

#### 2.4. 常见问题

1、在河北省住房和城乡建设厅栏目中未找到该事项申报入口,该如何处理?

答:二级造价师属于个人申报事项,请在个人服务一河北省住房和城乡建设 厅栏目中找到二级造价师相关事项进行申报。

2、人员已在冀时办 APP 上建立聘用关系,但是在办理二级造价师业务时仍 然提示"未查询到该人员聘用关系",该如何处理?

答:二级造价师与其他二级注册人员聘用关系建立不同,需由企业在"冀时 办"上登录法人账号,通过"企业聘用关系确认"功能,由企业为人员按照不同 的业务类型确认聘用关系。

3、企业为人员确认聘用关系时是否和人员聘用关系一样存在有效时限?

答:是的,企业为人员确认聘用关系的有效期为一个月,企业完成聘用关系 后,请尽快办理业务。

### 4、企业已为人员建立聘用关系,但在申报业务时系统提示"该企业未与您 建立该业务的聘用关系",该如何处理?

答: 企业进行二级造价师聘用关系确认时,需要选择业务种类(初始注册、 变更、延续、注销),当确认的业务类型与申报业务类型一致时,才能申报。例: 如该人员想在A公司做二级造价师初始注册业务,则A公司需在"冀时办"上通 过企业聘用关系确认功能,为该人员建立初始注册业务的聘用关系。

#### 5、二级造价师是否和其他注册人员业务一样,下放至各市?

答:目前该业务仅委托下放至石家庄,企业注册地为其他地市的,在河北省 住房和城乡建设厅入口进行申报,注册地在石家庄的公司需在石家庄市行政审批 局入口进行申报。